# **Registered Agency User Manual**

# **CCHRS Web Portal**

**Connecticut Criminal History Request System** 

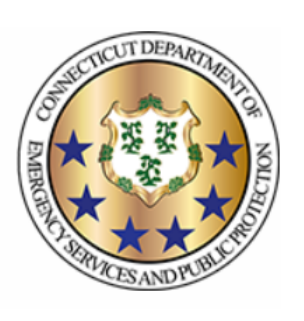

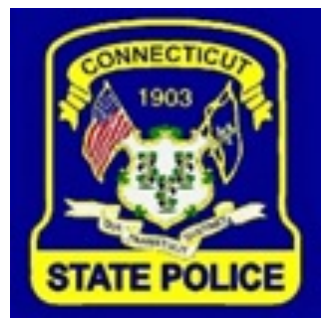

PREPARED BY TAILORED SOLUTIONS CORPORATION WWW.FORSE.COM

Version 1.0, printed 7/1/21 6:32:00 PM

#### **Document Revisions**

| Date       | Version<br>Number | Name of Person<br>Revising/Changing | Document Changes      |
|------------|-------------------|-------------------------------------|-----------------------|
| 04/29/2021 | 1.001a            | Tamra                               | Initial Draft (alpha) |
| 06/30/2021 | 1.001b            | Tamra                               | Revised screens       |
|            |                   |                                     |                       |
|            |                   |                                     |                       |
|            |                   |                                     |                       |
|            |                   |                                     |                       |
|            |                   |                                     |                       |
|            |                   |                                     |                       |
|            |                   |                                     |                       |

# **Table of Contents**

| Introduction1                           |
|-----------------------------------------|
| Getting Started1                        |
| Logging In1                             |
| First Time Login2                       |
| Web Portal Menu6                        |
| Full Search Screen7                     |
| Generic Search Criteria Box8            |
| Specific Transaction Lookup Box11       |
| Search Results12                        |
| Applicant Detail Screen13               |
| Documents15                             |
| Emails15                                |
| Edit Your Account                       |
| Setting Your Password17                 |
| Password Security17                     |
| Setting Your Security Questions         |
| Forgotten Password (Reset Password)18   |
| Appendix A: FBI Abbreviations & Codes21 |

### Introduction

This document provides information for Registered Agency users on using the web portal to review the results of the background checks.

The Connecticut Criminal History Request System (CCHRS) provides the public, registered agencies, and registered users with access to fingerprint-based and name-based background checks.

## **Getting Started**

To log into the web portal you'll need your login ID and password, plus a Token card (see First Time Login on page 2) for two-factor authentication. FBI CJIS Security Policy requires that all users accessing Criminal Justice Information (CJI) use two-factor authentication.

Your web portal account may be created by a user with Admin privileges using either the Client or the web portal.

### Logging In

Go to <u>https://ct.flexcheck.us.idemia.io/CCHRSPublic</u> to see the Login screen.

| Connecticut Crimina                                                                                                    | al History Request System                                                                                                    |
|----------------------------------------------------------------------------------------------------|----------------------------------------------------------------------------------------------------|
| Welcome to the Connecticut Criminal His<br>in you are acknowledging you are an aut<br>recipient of criminal record check results<br>system. | story Request System (CCHRS) Website! By logging thorized user of the system and/or an authorized processed by your organization through the CCHRS |
| User Name<br>Password*                                                                                                    | Login     Forgot my password                                                                                                    |
| WARNING: Access to this system<br>Authorized Recipient agencies. Unauthor<br>regulations, and polic                                         | is restricted to users authorized by Connecticut<br>rized access is a violation of state and federal laws,<br>cies. Violators will be prosecuted.  |

1. Enter your user name and password and click the Login button. The password is case sensitive.

2. You'll see the Web Token Entry page. Type the token from your token card based on the letter & number identifier shown on the screen.

| Connecticut Criminal History Request System                                                                                                    |                           |
|----------------------------------------------------------------------------------------------------|---------------------------|
| Welcome to the Connecticut Criminal History Request System (CCHRS) Website! By I in you are acknowledging you are an authorized user of the system and/or an author recipient of criminal record check results processed by your organization through the system. | logging<br>rized<br>CCHRS |
| Using your CCHRS FlexCheck Token, please fill in the value located in square<br>J 4:<br>Login                                                                                                    | J 4                       |
| WARNING: Access to this system is restricted to users authorized by Connection<br>Authorized Recipient agencies. Unauthorized access is a violation of state and federative<br>regulations, and policies. Violators will be prosecuted.                           | cut<br>al laws,           |

3. Click the "Login" button.

Once you log in you will see the Full Search screen in your browser window; see page 7.

### **First Time Login**

Two-factor authentication requires a second piece of information in addition to your password and login ID. This second piece (the Token that you type) is drawn from something that looks like a "bingo" card. This grid of randomly generated tokens in rows and columns is linked to your login ID. The Token you provide is the contents of one single randomly selected cell from the Token Card; this will authenticate your login.

For example, the screenshots below show the token field from the login screen and a token card. Using the sample token card shown below, the user would enter "BK6KKn" (the value located in cell I3) in the Token Field.

### Using your CCHRS FlexCheck Token, please fill in the value located in square I 3

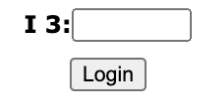

|   | 1      | 2      | 3      | 4      | 5      |
|---|--------|--------|--------|--------|--------|
| A | VCENYg | xPJew* | icjJou | 277kJk | nWQoH4 |
| B | 5v1oW1 | BW*oEh | 6z4C7D | vtPFQg | gwmoY! |
| С | 9eret6 | UHBHa2 | V*BUPz | grsiBi | 0wjkVh |
| D | !!2z8k | 37feHA | wVdKvG | pKm6JJ | FYpvGL |
| E | V0dzK8 | mw9Y5u | uEKZU8 | cKKCiK | 7N8EZv |
| F | e*ANFm | Zs5TwD | h1f2SE | u9qbHT | zoy3uX |
| G | *8VUzp | M6XQYa | wS7CBK | DQa5Ga | E*jP*H |
| H | m7HdC6 | Lkte5Z | k9pYdg | u7C8hK | 9rd7v6 |
| Ι | ximd3N | NiAg0a | BK6KKn | N2P!TZ | BqNF0m |
| J | A*Ermx | UFRFUG | GCR5Nq | gH1T0* | *PFf4b |

Note: If you have never logged in, or have had your token "cleared" at some point, you need to type the word "onetime" into the Token field on the login screen as shown below and click the Login button.

Using your CCHRS FlexCheck Token, please fill in the value located in square  ${\bf I}~{\bf 3}$ 

| I | 3: onetime |
|---|------------|
|   | Login      |

This will give you a temporary login and display the following page so you can print your userspecific token card. These token values are randomly generated and will not be usable by another user account.

| Connecticut Criminal History Request System<br>Initializing your<br>Information                                                                                                    |
|----------------------------------------------------------------------------------------------------|
| Initializing your Information                                                                                                    |
| You have connected with a temporary password. This is because it is your first time accessing CCHRS or it may be because the administrator for CCHRS has reset your password. You must reset all of the following connection information before you are allowed to access the system. |
| You must have a Token to access this system.                                                                                                    |
| Click here to print your CCHRS TOKEN                                                                                                    |
| You will lose access to this system if you do not print your token.                                                                                                    |
| NOTE: You can re-print your token from the 'Edit Your Account' option in the main menu.                                                                                                    |
| Old Password*                                                                                                    |
| New Password* Must have Alpha and Numeric characters                                                                                                    |
| Repeat New Password* Hust have OFFER and lower case letters                                                                                                    |
| Please set/reset your security questions and answers                                                                                                    |
| Security Question 1* Answer 1*                                                                                                    |
| Security Question 2* Answer 2*                                                                                                    |
| Security Question 3* Answer 3*                                                                                                    |
| Save                                                                                                    |

Click the "print your CCHRS Token" button. The system displays a popup showing a small and a large version of the token card.

| FlexCheck Token - 10/29/2020             |                                                                                                    |                                                                           |                                                          |                                                                                                  |                                                            |                                                                                 |                                                                                                    |                                                                                             |
|------------------------------------------|----------------------------------------------------------------------------------------------------|---------------------------------------------------------------------------|----------------------------------------------------------|--------------------------------------------------------------------------------------------------|------------------------------------------------------------|---------------------------------------------------------------------------------|----------------------------------------------------------------------------------------------------|---------------------------------------------------------------------------------------------|
|                                          | 1                                                                                                    | 2                                                                         |                                                          | 3                                                                                                | 4                                                          | 5                                                                               |                                                                                                    |                                                                                             |
| A                                        | VCENYg                                                                                                    | xPJev                                                                     | v*                                                       | icjJou                                                                                           | 277kJk                                                     | nWQoH                                                                           | 4                                                                                                    |                                                                                             |
| B                                        | 5v1oW1                                                                                                    | BW*o                                                                      | Eh                                                       | 6z4C7D                                                                                           | vtPFQg                                                     | gwmoY                                                                           | !                                                                                                    |                                                                                             |
| С                                        | 9eret6                                                                                                    | UHBH                                                                      | la2                                                      | V*BUPz                                                                                           | grsiBi                                                     | 0wjkVh                                                                          |                                                                                                    |                                                                                             |
| D                                        | !!2z8k                                                                                                    | 37feH                                                                     | ÍA                                                       | wVdKvG                                                                                           | pKm6JJ                                                     | FYpvGI                                                                          | ·                                                                                                    |                                                                                             |
| E                                        | V0dzK8                                                                                                    | mw9Y                                                                      | '5u                                                      | uEKZU8                                                                                           | cKKCiK                                                     | 7N8EZ                                                                           | <u>′</u>                                                                                                    |                                                                                             |
| F                                        | e*ANFm                                                                                                    | Zs5Tv                                                                     | D                                                        | h1f2SE                                                                                           | u9qbHT                                                     | zoy3uX                                                                          |                                                                                                    |                                                                                             |
| G                                        | *8VUzp                                                                                                    | M6XC                                                                      | Ya                                                       | wS7CBK                                                                                           | DQa5Ga                                                     | E*jP*H                                                                          |                                                                                                    |                                                                                             |
| н<br>т                                   | m/HdC6                                                                                                    | Lkte                                                                      | Z<br>Da                                                  | k9pYdg                                                                                           | u/C8hK                                                     | 9rd/v6                                                                          |                                                                                                    |                                                                                             |
| 1<br>1                                   | XIMd3N<br>A*Ermy                                                                                                    | NIAg                                                                      | ua<br>uc                                                 | GCP5Na                                                                                           | NZP!1Z                                                     | #DECAL                                                                          |                                                                                                    |                                                                                             |
| FlexCheck Token - 10/29/2020             |                                                                                                    |                                                                           |                                                          |                                                                                                  |                                                            |                                                                                 |                                                                                                    |                                                                                             |
| -1e                                      | xCheck Tok                                                                                                    | en - 10/                                                                  | 29/2                                                     | 020<br><b>2</b>                                                                                  |                                                            | 3                                                                               | 4                                                                                                    | 5                                                                                           |
| 7le<br>                                  | Check Tok                                                                                                    | en - 10/                                                                  | 29/2                                                     | 020<br>2                                                                                         | ic                                                         | 3                                                                               | 4                                                                                                    | 5                                                                                           |
| <sup>7</sup> le<br><br>A                 | Check Tok<br>1<br>VCEN                                                                                                    | en - 10/                                                                  | 29/2<br>X                                                | 020<br>2<br>(PJew*                                                                               | ic                                                         | 3<br>Jou                                                                        | <b>4</b><br>277kJk                                                                                                    | 5<br>nWQoH4                                                                                 |
| <br>A                                    | Check Tok<br>1<br>VCEN<br>5v10                                                                                                    | en - 10/<br>NYg<br>W1                                                     | 29/2<br>x<br>B                                           | 020<br><b>2</b><br>2<br>W*oEh                                                                    | ic<br>6z4                                                  | 3<br>Jou<br>C7D                                                                 | 4<br>277kJk<br>vtPFQg                                                                                                    | 5<br>nWQoH4<br>gwmoY!                                                                       |
| <sup>7</sup> le<br><br>A<br>B<br>C       | xCheck Tok<br>1<br>VCEN<br>5v1o                                                                                                    | en - 10/<br>NYg<br>W1<br>et6                                              | 29/2<br>x<br>B                                           | 020<br><b>2</b><br>W*oEh<br>HBHa2                                                                | ic<br>6z4                                                  | 3<br>Jou<br>C7D<br>3UPz                                                         | 4<br>277kJk<br>vtPFQg<br>grsiBi                                                                                                    | 5<br>nWQoH4<br>gwmoY!<br>0wjkVh                                                             |
| Fle<br>A<br>B<br>C<br>D                  | xCheck Tok<br>1<br>VCEN<br>5v10<br>9ere<br>1!2z                                                                                                    | en - 10/<br>NYg<br>W1<br>et6<br>8k                                        | 29/2<br>x<br>B<br>U                                      | 020<br>2<br>PJew*<br>W*oEh<br>HBHa2<br>77feHA                                                    | ic<br>6z4<br>V*I<br>wVe                                    | 3<br>Jou<br>C7D<br>3UPz<br>iKvG                                                 | 4<br>277kJk<br>vtPFQg<br>grsiBi<br>pKm6JJ                                                                                                    | 5<br>nWQoH4<br>gwmoY!<br>0wjkVh<br>FYpvGL                                                   |
| <sup>7</sup> le<br>A<br>B<br>C<br>D<br>E | VCEN<br>5v1o<br>9ere<br>1!2z                                                                                                    | en - 10/<br>NYg<br>W1<br>et6<br>8k<br>2K8                                 | 29/2<br>x<br>B<br>U<br>3<br>m                            | 020<br>2<br>PJew*<br>W*oEh<br>HBHa2<br>67feHA<br>w9Y5u                                           | ic<br>6z4<br>V*1<br>wVa<br>uEk                             | 3<br>Jou<br>C7D<br>3UPz<br>JKvG<br>XZU8                                         | 4<br>277kJk<br>vtPFQg<br>grsiBi<br>pKm6JJ<br>cKKCiK                                                                                                    | 5<br>nWQoH4<br>gwmoY!<br>0wjkVh<br>FYpvGL<br>7N8EZv                                         |
| Fle<br>A<br>B<br>C<br>D<br>F             | Check Tak<br>Check Tak<br>VCEN<br>5v10<br>9ere<br>1!2z<br>VOdz<br>VOdz<br>e*AN                                                                                                    | en - 10/<br>WYg<br>W1<br>et6<br>8k<br>£K8                                 | 29/2<br>x<br>B<br>U<br>3<br>m<br>Z                       | 2<br>2<br>W*oEh<br>HBHa2<br>7feHA<br>w9Y5u                                                       | ic<br>6z4<br>V*1<br>wV0<br>uEk<br>h1t                      | 3<br>Jou<br>C7D<br>3UPz<br>iKvG<br>CZU8<br>2SE                                  | 4           277kJk           vtPFQg           grsiBi           pKm6JJ           cKKCiK           u9qbHT                                                    | 5<br>nWQoH4<br>gwmoY!<br>0wjkVh<br>FYpvGL<br>7N8EZv<br>zoy3uX                               |
| A<br>B<br>C<br>D<br>E<br>F<br>G          | Check Tak<br>Check Tak<br>VCEN<br>VCEN<br>Sv100<br>9ere<br>1!2z<br>VOdz<br>e*AN<br>* *8VU                                                                                                    | en - 10/<br>NYg<br>W1<br>et6<br>8k<br>K8<br>IFm<br>Uzp                    | 29/2<br>x<br>B<br>U<br>3<br>m<br>Z<br>M                  | 2<br>2<br>3<br>3<br>3<br>3<br>3<br>3<br>3<br>3<br>3<br>3<br>3<br>3<br>3<br>3<br>3<br>3<br>3<br>3 | ic<br>6z4<br>V*1<br>wV0<br>uEk<br>h11<br>wS7               | 3<br>Jou<br>C7D<br>3UPz<br>JKvG<br>CZU8<br>2SE<br>2CBK                          | 4           277kJk           vtPFQg           grsiBi           pKm6JJ           cKKCiK           u9qbHT           DQa5Ga                                   | 5<br>nWQoH4<br>gwmoY!<br>0wjkVh<br>FYpvGL<br>7N8EZv<br>zoy3uX<br>E*jP*H                     |
| A B C D E F G H                          | KCheck Take           1           VCEN           5v10           9ered           !!2z           VOdz           * VOdz           * 8VU           * 8VU           * 7000000000000000000000000000000000000 | en - 10/<br>WYg<br>W1<br>et6<br>8k<br>eK8<br>IFm<br>Jzp<br>dC6            | 29/2<br>x<br>B<br>U<br>3<br>m<br>Z<br>M<br>I             | 2<br>2<br>2<br>3<br>3<br>3<br>3<br>3<br>3<br>3<br>3<br>3<br>3<br>3<br>3<br>3<br>3<br>3<br>3<br>3 | ic<br>6z4<br>V*1<br>wV4<br>uEk<br>h11<br>wS7<br>k9p        | 3<br>Jou<br>C7D<br>3UPz<br>dKvG<br>CZU8<br>CZU8<br>CZSE<br>CBK<br>Vdg           | 4           277kJk           vtPFQg           grsiBi           pKm6JJ           cKKCiK           u9qbHT           DQa5Ga           u7C8hK                  | 5<br>nWQoH4<br>gwmoY!<br>0wjkVh<br>FYpvGL<br>7N8EZv<br>zoy3uX<br>E*jP*H<br>9rd7v6           |
| A B C D E F G H I                        | xCheck Tak<br>1<br>VCEN<br>5v10<br>9ere<br>12z<br>VOdz<br>e*AN<br>*8VU<br>m7Ho<br>ximd                                                                                                    | en - 10/<br>WYg<br>W1<br>et6<br>8k<br>K8<br>K8<br>IFm<br>Jzp<br>dC6<br>3N | 229/22<br>x<br>B<br>U<br>3<br>m<br>Z<br>M<br>I<br>I<br>N | 2<br>PJew*<br>W*oEh<br>HBHa2<br>7feHA<br>w9Y5u<br>s5TwD<br>6XQYa<br>Lkte5Z<br>ViAg0a             | ic<br>624<br>V*1<br>wV0<br>uEF<br>h11<br>wS7<br>k9p<br>BK0 | 3<br>Jou<br>C7D<br>3UPz<br>4KvG<br>CZU8<br>72SE<br>7CBK<br>7CBK<br>7Ydg<br>5KKn | 4           277kJk           vtPFQg           grsiBi           pKm6JJ           cKKCiK           u9qbHT           DQa5Ga           u7C8hK           N2P!TZ | 5<br>nWQoH4<br>gwmoY!<br>0wjkVh<br>FYpvGL<br>7N8EZv<br>zoy3uX<br>E*jP*H<br>9rd7v6<br>BqNF0m |

Right-click on the window to select "print" from the drop down, or use your browser's menus to select "Print" to print your token card. You'll see your browser's printing interface and can send your token card to the selected printer. Close the popup window displaying the small and large versions.

Note: If you are logged out and lose, destroy, or otherwise become unable to use your current token card you will need to have your agency administrator 'Clear' your token. Once cleared, you will need to log in using "onetime" as your token, then print your new card. If you are logged in, you can print a new token card for yourself at any time. Once a new card is printed, any previous token card you may have had is rendered invalid.

If you are a first-time user, once you've printed your token card you need to set a password and decide on your security questions and answers. See 'Edit Your Account' on page 16 for information on password and security question requirements.

Click the Save button to save your new password and your questions and answers.

# Web Portal Menu

On each screen of the web portal there is a blue menu bar on the left displaying several options to help users navigate through the Web Portal or to perform common, helpful functions.

| Full Search          |
|----------------------|
| Recently Completed   |
| Pending Transactions |
| PreEnrollment        |
| Name DOB Check       |
| Edit Your Account    |
| Contact Us           |
| Conditions of Use    |
| Logout               |

**Full Search** – View the Full Search screen where you can enter criteria such as name or SSN to find matching transactions. See Full Search Screen on page 7 for details.

**Recently Completed** – A shortcut that initiates a search of all transactions the user has access to that have been completed in the last three days. This screen has the same layout as the results screen for the Full Search, see Search Results on page 12.

**Pending Transactions** – A shortcut that initiates a search of all transactions the user has access to that are in a Pending status. This screen has the same layout as the results screen for the Full Search, see Search Results on page 12.

**PreEnrollment** – Opens a new window containing screens from the Pre-enrollment site for public use. This menu item only shows up if your agency is set up to do PreEnrollment for fingerprint-based background checks. See the "User Manual: PreEnrollment for Fingerprint-based Criminal History Check" for information on how to fill out the PreEnrollment screens.

Name DOB Check – Opens a new window containing screens from the Name/DOB site for public use. This menu item only shows up if your agency is set up to do Name/DOB checks. See the "User Manual: Public Name/DOB Background Check Request" for information on how to fill out the Name/DOB screens.

**Edit Your Account** – You can print a new token, change your password, update your email/phone/fax number, or edit your security questions and answers.

**Agency Info** – This menu item is only visible to accounts that are set up as Administrators. See the "Registered Agency Administrator Manual" for more information.

**Contact Us** – Provides contact information in case there are questions related to Website operation. Questions related to security items like passwords, tokens, and user security questions should be addressed to your Agency contact.

**Conditions of Use** – Shows terms and conditions of the use of the Web Portal and the data provided.

Logout – Logs the user out of the Web Portal and returns the user to the login screen.

### **Full Search Screen**

Once successfully logged in, the Full Search screen is displayed.

| The second second | Connecticut Criminal History Request System Full Search |
|----------------------------------------------------------------------------------------------------|---------------------------------------------------------|
| Full Search                                                                                                    | Generic Search Criteria                                 |
| Recently Completed                                                                                                    | First Name:                                             |
| Pending Transactions                                                                                                    | Last Name:                                              |
| PreEnrollment                                                                                                    | Social Security Number (last 4 only)                    |
| Name DOB Check                                                                                                    | Applicant Type:                                         |
| Edit Your Account                                                                                                    | Date Range: to (mm/dd/yyyy)                             |
| Contact Us                                                                                                    | Submit Query                                            |
| Conditions of Use                                                                                                    |                                                         |
| Logout                                                                                                    | Specific Transaction Lookup                             |
|                                                                                                    | Social Security Number<br>(Full Number)                 |
|                                                                                                    | Transaction Number:                                     |
|                                                                                                    | Submit Query                                            |
|                                                                                                    |                                                         |

The Full Search screen allows the user to search for transactions by using a variety of data elements. There are two sections of the search screen, Generic Search Criteria and Specific Transaction Lookup. The user may enter or select multiple elements for a combined search in

the Generic Search section, or search using only a single identifier in the Specific Transaction section.

A description of each data item is outlined in the following sections.

### **Generic Search Criteria Box**

These data fields are used in combination to filter the search results. These combinations of search values can be used to provide a more specific result set to eliminate the need for searching through long result lists. A maximum of 200 records will be returned for a search. If the number of results exceeds this limit, only the first 200 records will be returned to the screen, and a message will be displayed indicating the maximum number of results was exceeded. The user will be prompted to refine the search using additional search criteria.

If your search resulted in no records being found a message will be displayed and you can change the search parameters and try again.

| Generic S                            | earch Criteria  |
|--------------------------------------|-----------------|
| First Name:                          |                 |
| Last Name:                           |                 |
| Social Security Number (last 4 only) |                 |
| Applicant Type:                      | <b></b>         |
| Current Status:                      | <b></b> ▼       |
| Date Range:                          | to (mm/dd/yyyy) |
| Submit Qu                            | lery            |
|                                      |                 |

<u>First Name</u> – The name is not case sensitive. You may search by partial or full names. The search is completed with an automatic wild card search using as much of the name as you provide. If you provide just a few letters (for example "Ran") then all names containing those letters will be returned (i.e., Randy, Randolf, Miranda, etc.), not just those names that start with those letters. You must enter at least three (3) letters of the first name of the applicant.

<u>Last Name</u> – The name is not case sensitive. You may search by partial or full names. The search is completed with an automatic wild card search using as much of the name as you provide. If you provide just a few letters (for example "Smi") then all names containing the letters "smi" will be returned (i.e., Smith, Smithers, Highsmith, etc.), not just those that start with those letters. You must enter at least three (3) letters of the last name of the applicant.

<u>Social Security Number (last 4 only)</u> – Entering the last four (4) digits of the SSN will return all applicants with SSN ending with these four digits. Since not all applicants have provided an SSN, you may not find every applicant with this search method.

<u>Applicant Type</u> – The user may select any of the available applicant type/categories for search. Using this value in combination of other data elements will return only the applicants meeting the Applicant Type filter. The list in this drop down will vary depending on your agency and user role.

<u>Current Status</u> – Applicant transactions are assigned various status values as they are being processed. These are the statuses you can search on.

| $\checkmark$                  |   |
|-------------------------------|---|
| CCH Review                    |   |
| Challenge Accepted            |   |
| Challenge Rejected            |   |
| Closed                        |   |
| Data Quality Rejection        |   |
| Fingerprint Quality Rejection |   |
| Further Information Needed    |   |
| No Record Found               |   |
| No Record Found - ND          |   |
| No Record Found - ND-C        |   |
| No Record Found - ND-CF       |   |
| No Record Found - ND-CN       |   |
| No Record Found - ND-CNF      |   |
| No Record Found - ND-F        |   |
| No Record Found - ND-N        |   |
| No Record Found - ND-NF       |   |
| No Record Found - SA          | - |
| Pending                       |   |
| Record Found                  |   |
| Record Found - ND             |   |
| Record Found - ND-C           |   |
| Record Found - ND-CF          |   |
| Record Found - ND-CN          |   |
| Record Found - ND-CNF         |   |
| Record Found - ND-F           |   |
| Record Found - ND-N           |   |
| Record Found - ND-NF          |   |
| Record Found - SA             |   |
| Rejection Pending             |   |
| Research                      |   |
| Waiting for FBI Name Search   |   |

- CCH Review Transaction needs to be reviewed by CCH.
- Challenge Accepted This can be used for appeals/challenges.
- Challenge Rejected This can be used for appeals/challenges.
- Closed Often used for transactions that have been waiting for further information or replacement fingerprints for some time and are likely never to finish.
- Data Quality Rejection Transactions that have a state or FBI rejection for data content for format are set by the system to this status. This status is used infrequently for operational support to correct and resend transactions which do not need applicants to be printed again.
- Fingerprint Quality Rejection Transactions that have a state or FBI rejection for fingerprint quality are set by the system to this status. A change to this status causes a notification to be generated to the applicant indicating the need to complete a reprint enrollment session.
- Further Information Needed Initial work has been done, but more information is needed.
- No Record Found The applicant's criminal record search results have been reviewed and no criminal record information found in the FBI fingerprint search.

The abbreviations at the end of certain No Record Found statuses stand for the additional options that can be included with a Name/DOB (ND) check: <u>N</u>otarized, <u>C</u>ertified, <u>F</u>ull rap sheet, <u>StA</u>te (only). Each of these variations require different letters to be sent.

- Pending Submitted to CCHRS but no final transaction status has been assigned by the system or by the staff. This would indicate the transaction is in process but results have not yet been received.
- Record Found The applicant's criminal record search results have been reviewed and criminal record information is available.

The abbreviations at the end of certain Record Found statuses stand for the additional options that can be included with a Name/DOB (ND) check: <u>N</u>otarized, <u>C</u>ertified, <u>F</u>ull rap sheet, <u>StA</u>te (only). Each of these variations require different letters to be sent.

- Rejection Pending The transaction was rejected for a reason that could not be automatically processed by the system. A CCHRS staff member will review the rejection reason to determine if the error is correctable without having the applicant reprinted.
- Research Supervisor needs to review.
- Waiting for FBI Name Search Two FBI fingerprint quality rejections have been received for the applicant and staff has submitted a request to the FBI for a name-based criminal record search per the FBI requirements and procedures. Once the results of this check are received, the status will be updated to a final transaction disposition. This process generally takes from four (4) to six (6) weeks at the FBI before the name-based search results are returned.

<u>Date Range</u> – The date range is used to narrow a search to a specific period of time. Dates must be entered in the mm/dd/yyyy format. Date Range notes:

- Entering only a beginning date will produce a search of all transactions on or after the date specified.
- When entering both a beginning date and an ending date, the resulting search will show all transactions received by CCHRS starting on the beginning date through (and including) the end date.
- Using the same beginning and end date will return no records.

Note: To see a list of all transactions for a given date or range of dates, enter data into the Date Range fields only; do not put data in any of the other fields on the Search screen.

Once the desired search criteria have been entered, click the **Submit Query** button located at the bottom of the section to see the Search Results screen; see Search Results on page 12 for more information on that screen.

Note: There are two Submit Query buttons, one for each section. You need to click the appropriate Submit Query button for the section where you're entering values.

### **Specific Transaction Lookup Box**

Use these fields to search for a single specific transaction.

| Specific Transaction Lookup          |  |
|--------------------------------------|--|
| Social Security Number (Full Number) |  |
| Transaction Number:                  |  |
| Submit Query                         |  |
|                                      |  |

<u>Social Security Number (Full Number)</u> – The Social Security Number must be entered without the dashes (i.e. 123455678). Since not all applicants have provided an SSN, you may not find every applicant with this search method.

<u>Transaction Number</u> – This is the ten (10) digit transaction control number (also called the applicant tracking number) assigned to a specific fingerprint submission. This value is helpful for referencing transactions when speaking to the CCHRS staff. This number is located on the final screen when submitting a PreEnrollment application, and is included in the e-mail sent to the applicant (the one that they print out and take to their fingerprint appointment).

# **Search Results**

As shown in the following screenshot, search results are displayed with alternating colors for each row to help separate records. The data fields displayed are shown to help the user determine the specific record(s) they may wish to see more information about, or to quickly determine the status of the applicant's transaction.

| A REAL PROPERTY OF THE PROPERTY OF THE PROPERT | Connecticut Criminal History Request System<br>Full Search |            |                      |                       |                   | STATE POLICE             |                   |
|----------------------------------------------------------------------------------------------------|------------------------------------------------------------|------------|----------------------|-----------------------|-------------------|--------------------------|-------------------|
| Full Search                                                                                                    |                                                            |            |                      | (5 records are        | e being shown)    |                          |                   |
| Recently<br>Completed                                                                                                    |                                                            |            | Bad                  | ck to Search For      | m    Export to Ex | cel                      |                   |
| Pending<br>Transactions                                                                                                    | Name                                                       | DOB        | <b>SSN</b><br>Last 4 | Transaction<br>Number | Agency            | Status                   | Received          |
| PreEnrollment                                                                                                    | WHALE, BLUE TTTTTF                                         | 01/01/2000 |                      | 21R0000308            | Test Agency three | No Record Found - ND-CN  | 07/01/2021 07:34  |
| Name DOB                                                                                                    | WHALE, ORCA TTTTTS                                         | 01/01/1979 |                      | 21R0000307            | Test Agency three | Record Found - ND-CF     | 07/01/2021 07:34  |
| Check                                                                                                    | TEST, ANOTHER TTTTTB                                       | 01/01/2000 |                      | 21T0001126            | Test Agency three | Record Found             | 07/01/2021 06:22  |
| Edit Your<br>Account                                                                                                    | BEAR, BROWN T                                              | 01/01/2000 |                      | 21R0000306            | Test Agency three | Autoprocessing           | 07/01/2021 05:23  |
| A = = = = = 1 = 6 =                                                                                                    | TESTING, ANOTHER TTTTTC                                    | 12/25/2000 |                      | 21R0000305            | Test Agency three | No Record Found - ND-CNF | 07/01/2021 05:23  |
| Contact Us                                                                                                    | Back to Search Form                                        |            |                      |                       |                   |                          |                   |
| Conditions<br>of Use                                                                                                    |                                                            |            |                      |                       |                   |                          | CCHRS             |
| Logout                                                                                                    |                                                            |            |                      |                       |                   |                          | , ersion, 10.0.1. |

There are two links just above the search results. Clicking the 'Back to Search Form' link will return the user to the Full Search screen. The 'Export to Excel' link allows the user to export the data returned in the search results list to a Microsoft Excel spreadsheet; depending on your browser and operating system you may see a pop-up where you can select a location and file name, or the file may download automatically to your default download directory. The data exported is inclusive of detailed applicant and transaction data.

The columns displayed on the Search Results screen are applicant name (Name), date of birth (DOB), Social Security Number (SSN), employing or licensing agency (Agency), transaction status (Status), and transaction receipt date (Received).

Each item in the Name field is an underlined hyperlink. When you click this link, the full record information for the associated transaction will be displayed in a new window.

# **Applicant Detail Screen**

As shown in the following screenshot, the Applicant Detail screen displays information about the applicant, the agency associated with the transaction, the transaction type (fingerprint or name/DOB), any documents attached to the transaction including the results of the records check, and any email notices associated with the transaction.

| HID EMERICAN                        | A LAND                                         | Connecticut Criminal      | Histo<br>Ant | ry Request System<br><b>Detail</b>                   | STAT                                                          | E POLICE           |
|-------------------------------------|------------------------------------------------|---------------------------|--------------|------------------------------------------------------|---------------------------------------------------------------|--------------------|
|                                     |                                                |                           | <u>Cl</u>    | <u>ose</u>                                           |                                                               |                    |
|                                     |                                                |                           | Record       | Found                                                |                                                               |                    |
|                                     | Applicant                                      | Information               |              | Agen                                                 | cy Information                                                |                    |
| Nam<br>Race                         | e<br>e                                         | TEST, ANOTHER TTTTTB<br>B |              | Agency<br>ORI                                        | <ul> <li>Test Agency three</li> <li>678uyt</li> </ul>         |                    |
| Sex<br>Date                         | e of Birth                                     | F<br>01/01/2000           |              | Addres<br>Phone                                      | S 707 Anywhere<br>Umbrella, CN 97304<br>1555555121            |                    |
| Plac<br>Eye                         | e of Birth<br>Color<br>Color                   | US (CT )<br>BLK<br>BLK    |              | Transac                                              | ction Information                                             |                    |
| Heig<br>Weig                        | ht<br>ght                                      | 501<br>200                |              | Transaction Number<br>State AFIS TCR<br>FBI AFIS TCR |                                                               |                    |
| Cour<br>Ema                         | 7 SOC<br>ntry of Citizenshi<br>il Address      | D<br>THART@HCSTUDIOS.COM  |              | Transaction Type<br>Result<br>Date Received          | BOE Paid Person with A<br>Record Found<br>07/01/2021 06:22 am | access to Children |
| Kesi                                | aence Adaress                                  |                           |              | Last Status Update                                   | 07/01/2021 06:23 am                                           |                    |
| Docum                               | ents                                           |                           |              |                                                      |                                                               |                    |
|                                     | Date                                           |                           | Descr        | iption                                               |                                                               | Туре               |
| View                                | 07/01/2021 06:23 at<br>07/01/2021 06:23 at     | n                         | Record       | Found - FBI - FP                                     |                                                               | PDF                |
| Emails                              | 01/01/2021 00:20 4                             |                           | Record       |                                                      |                                                               |                    |
| Date                                |                                                | 9                         | Subjed       | t                                                    |                                                               |                    |
| 07/01/2                             | 021 06:22 am                                   | 1                         | Applica      | nt Tracking Number                                   |                                                               |                    |
| Aliase<br>Scars,<br>Local<br>Origin | s<br>Marks, Tattoos<br>Permit<br>ating Company |                           |              |                                                      |                                                               |                    |
| Emerg                               | jency Contact                                  | dress                     |              |                                                      |                                                               |                    |
| Natura                              | alization                                      | 11 - 55                   |              |                                                      |                                                               |                    |
|                                     |                                                |                           |              |                                                      |                                                               |                    |

Click the Print link to print the Applicant Detail screen. Click the Close link to close the window and return to your search results.

The paragraphs below describe each section of the Applicant Detail screen and the data items contained in each. Some Applicant Detail screens will show only the first three areas, and won't have any Documents or Emails to display. Other may have Emails, but no Documents.

<u>Applicant Information</u> – This section contains the demographic and contact information supplied during the registration process. The codes used for various demographic values like Race and Eye Color are the standard FBI abbreviations for these values. The descriptions of these codes are shown in Appendix A at the end of this document.

<u>Agency</u> Information – This section contains information about the agency/entity that is associated with the applicant being processed through CCHRS.

<u>Transaction Information</u> – This section contains information about the fingerprint transaction. Each field is described in more detail below.

**Transaction Number** – The number assigned by FlexCheck, can be used for searches and when talking to CCHRS staff.

**State AFIS TCR** – This is the ten (10) digit transaction control number that tracks the fingerprint transaction to the state AFIS.

**FBI AFIS TCR** – FBI transaction number. This is the number returned from the FBI on all replies. This is often referred to as the "E" number.

**Transaction Type** – The type of transaction selected during the registration process. This value reflects the unique type of transaction within an agency.

**Result** – This is the current status of the transaction.

**Date Received** – The date the transaction was received by the CCHRS system.

**Last Status Update** – The date the status of the transaction was last updated. This update may have been due to a system-initiated change of status as results were automatically processed, or by a user changing the status of a transaction as a part of the adjudication process.

### Documents

This section contains a list of documents that are associated with the applicant's transaction. These documents can be the criminal record result added by the system as a part of automated result processing, or may be documents scanned by agency users as a part of documenting the processing and adjudication of the applicant's background check. Included in the details for each is the date the document was attached to the record, the description entered by the system or user as to the content of the document, and the format of the document (i.e. PDF, etc.). To the left of each document in the list is a 'View' link that allows the user to view the document.

The following screen shot is an example of an applicant result letter being viewed in the browser window.

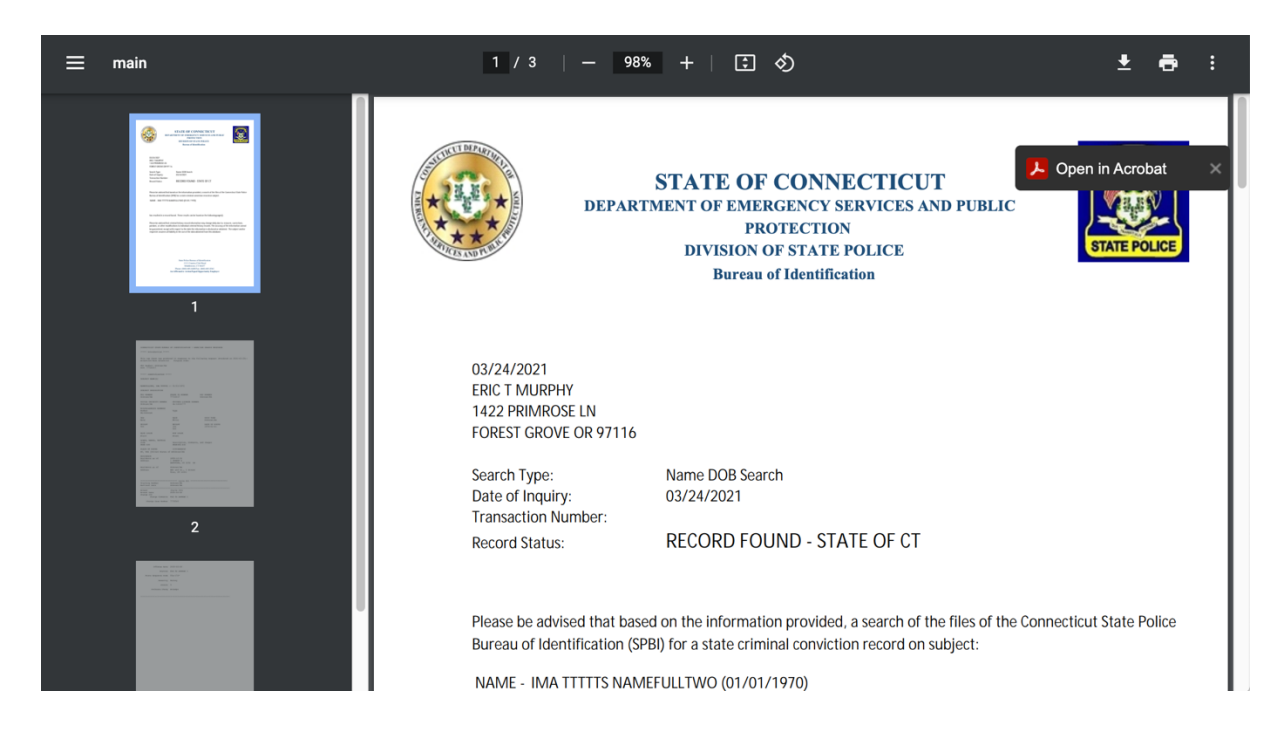

### **Emails**

This section contains a list of the email notifications that are associated with the applicant's transaction. These emails are generally the email notices sent by the system to the Authorized Agency Contact email address to communicate information about the changing status of a transaction. Information about the date/time the email was sent and the subject of the email are displayed to help identify the content of the email being listed.

# **Edit Your Account**

Click on Edit Your Account in the left hand menu to print a new token card, update your password, edit your contact information, or update your security questions.

| Connecticut Criminal History Request System<br>Edit Your Account |                                                                       |  |  |  |
|------------------------------------------------------------------|-----------------------------------------------------------------------|--|--|--|
| Full Search                                                      | Edit Your Account                                                     |  |  |  |
| Recently Completed                                               |                                                                       |  |  |  |
| Pending Transactions                                             | Token:                                                                |  |  |  |
| PreEnrollment                                                    | Click here to print a new CCHRS token                                 |  |  |  |
| Name DOB Check                                                   | For advanced authentication, (or two factor authentication)           |  |  |  |
| Edit Your Account                                                |                                                                       |  |  |  |
| Contact Us                                                       | Password:                                                             |  |  |  |
| Conditions of Use                                                | Old Password*                                                         |  |  |  |
| Logout                                                           | New Password* Must have Alpha and Numeric characters                  |  |  |  |
|                                                                  | Repeat New Password*                                                  |  |  |  |
|                                                                  | Change Password                                                       |  |  |  |
|                                                                  | Email, Phone & Fax:                                                   |  |  |  |
|                                                                  | Email Address* thart@hcstudios.com                                    |  |  |  |
|                                                                  | Email Confirmation* thart@hcstudios.com                               |  |  |  |
|                                                                  | Fax Number                                                            |  |  |  |
|                                                                  | Update Account                                                        |  |  |  |
|                                                                  | Security Questions:                                                   |  |  |  |
|                                                                  | Set your security questions (Password required):<br>Current Password: |  |  |  |
|                                                                  | Security Question 1* Answer 1*                                        |  |  |  |
|                                                                  | Security Question 2* Answer 2*                                        |  |  |  |
|                                                                  | Security Question 3* Answer 3*                                        |  |  |  |
|                                                                  |                                                                       |  |  |  |
|                                                                  | Submit Questions                                                      |  |  |  |

Each section on this screen has a button to save the changed information in that section. New users need to update their password and set their security questions. You can also print a new token (invalidating the one you just printed) and update your email, phone number, and fax number.

### **Setting Your Password**

Type your current or temporary password into the Old Password field, then type your new password and retype it in the "Repeat" field. Click the Change Password button to save the change.

#### Password:

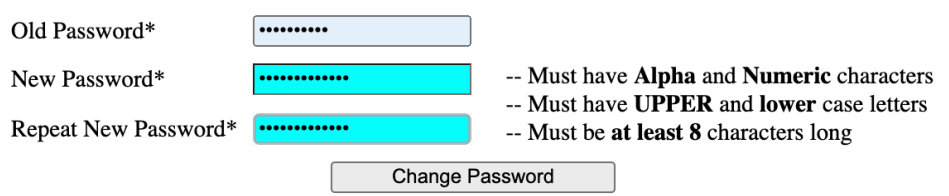

If what you type in the New and Repeat fields don't match, you'll see a "Password confirmation failed" message on the screen. If your password doesn't follow the criteria (or you hit Change Password before entering a new password) the screen will display a longer warning message.

#### Your password...:

- -- Must have Alpha and Numeric (or Non-Alpha) characters
- -- Must have UPPER and lower case letters
- -- Must be at least 8 characters long
- -- Must NOT be longer than 20 characters

Note that some browsers may also show a popup asking if you want to save the password, and you should ask your supervisor if that is allowed.

### **Password Security**

The FBI CJIS Security Policy requires that user accounts be set up to periodically force password changes. CCHRS users are created with a standard 60 day expiration timeframe that meets this requirement. When that period has expired, the user is prompted to change their password. The user can also change their password at any time through the "Edit Your Account" selection on the side menu.

Passwords must conform to password requirements that satisfy the FBI CJIS Security Policy. Those rules are as follows:

- ✓ be at least eight (8) characters in length
- ✓ cannot be more than twenty-five (25) characters in length
- ✓ contains at least one upper and one lower case letter
- ✓ contains at least one number or one special character (e.g., !, \$, %, #)
- ✓ cannot be the user's login name
- ✓ cannot be a previously used password in the last 12 months

### **Setting Your Security Questions**

Security questions and answers are used to verify you are the user if you request a reset of your password.

You need to set three questions. They don't need to be written as questions, but they should be clear enough that you remember what to type as the answer. Type your current password and the three questions and their answers into the fields and click the Submit Questions button.

### **Security Questions:**

| Set your security    | questions (Password required): |
|----------------------|--------------------------------|
| Current Passw        | ord:                           |
| Security Question 1* | Answer 1*                      |
| sample question 1    | answer1                        |
| Security Question 2* | Answer 2*                      |
| sample question 2    | answer2                        |
| Security Question 3* | Answer 3*                      |
| sample question 3    | answer3                        |
| S                    | Submit Questions               |

The questions and answers are not case sensitive.

If you mistype your password, the screen will redisplay with a message at the top.

## Failed to save questions: Password did not match

### Forgotten Password (Reset Password)

If a user forgets their password, then they must use the Reset Password button on the login page. This is not the same as just changing their password, as clicking this button will initiate a full password, token, and security question reset.

Clicking this button will cause the system to prompt the user to answer the three stored personal questions associated with the users account as shown in the screen below.

|                 | CCHRS -<br>of you                                                          | Request Reset<br>r Password                       | STATE POLICE               |
|-----------------|----------------------------------------------------------------------------|---------------------------------------------------|----------------------------|
| Please answer t | he following three questions and<br>question 1<br>question 2<br>question 3 | we will email you instructions that will allow yo | u to change your password. |
|                 |                                                                            | Reset Password                                    |                            |

If the questions are successfully answered, you'll see the following screen and the system will send a temporary password via an email.

| Connecticut Criminal                                                                                                    | History Request System                                                                                                    |  |  |
|----------------------------------------------------------------------------------------------------|----------------------------------------------------------------------------------------------------|--|--|
| Welcome to the Connecticut Criminal History Request System (CCHRS) Website! By logging in you are acknowledging you are an authorized user of the system and/or an authorized recipient of criminal record check results processed by your organization through the CCHRS system. |                                                                                                    |  |  |
| Your password has been reset<br>You should receive an email with instructions on how to access the<br>Connecticut Criminal History Request System's Web Portal.                                                                                                    |                                                                                                    |  |  |
| User Name*<br>Password*                                                                                                    | testuser1nd  Login  Forgot my password                                                                                                    |  |  |
| WARNING: Access to this system is<br>Authorized Recipient agencies. Unauthori<br>regulations, and policie                                                                                                    | restricted to users authorized by Connecticut<br>zed access is a violation of state and federal laws,<br>es. Violators will be prosecuted. |  |  |

When you log in with the temporary password and your current valid token, the system requires you to update your password and enter new security questions/answers.

| CCHRS - Initia<br>Informa                                                                                                    | lizing your                                                                                                    |  |  |  |
|----------------------------------------------------------------------------------------------------|----------------------------------------------------------------------------------------------------|--|--|--|
| CCHRS - Initializing your Information                                                                                                    |                                                                                                    |  |  |  |
| You have connected with a temporary password. This is because it is you<br>for CCHRS has reset your password. You must reset all of the following<br>NOTE: You can re-print your token from the 'E | ar first time accessing CCHRS or it may be because the administrator<br>connection information before you are allowed to access the system. |  |  |  |
| Old Password*     New Password*     Repeat New Password*                                                                                                    | Must have Alpha and Numeric characters<br>Must have UPPER and lower case letters<br>Must be at least 8 characters long                      |  |  |  |
| Please set/reset your security questions and answ                                                                                                    | wers                                                                                                    |  |  |  |
| Security Question 1*                                                                                                    | Answer 1*                                                                                                    |  |  |  |
| Security Question 2*                                                                                                    | Answer 2*                                                                                                    |  |  |  |
| Security Question 3*                                                                                                    | Answer 3*                                                                                                    |  |  |  |
| Save                                                                                                    |                                                                                                    |  |  |  |

Use the temporary password as your Old Password. Once the password and security questions/answers have been saved, you may login with your new password.

# **Appendix A: FBI Abbreviations & Codes**

| Race                                                                                                  |                                                                                                    | <u>Code</u> |
|----------------------------------------------------------------------------------------------------|----------------------------------------------------------------------------------------------------|-------------|
| Chinese, Japanese, Filipir<br>Asian Indian, Samoan, or                                                | no, Korean, Polynesian, Indian, Indonesian,<br>any other Pacific Islander                                                                     | A           |
| A person having origins in                                                                            | any of the black racial groups of Africa                                                                                                    | В           |
| American Indian, Eskimo,<br>in any of the 48 contiguou<br>maintains cultural identific<br>recognition | or Alaskan native, or a person having origins<br>s states of the United States or Alaska who<br>ation through tribal affiliation or community | I           |
| Of indeterminable race                                                                                |                                                                                                    | U           |
| Caucasian, Mexican, Puerto or other Spanish culture or c                                              | Rican, Cuban, Central or South American,<br>prigin, regardless of race                                                                        | W           |
| <u>Sex</u>                                                                                            |                                                                                                    | <u>Code</u> |
| Subject's gender reported as<br>Subject's gender reported as<br>Unknown gender                        | female<br>male                                                                                                    | F<br>M<br>X |
| Fve Color                                                                                             | Code                                                                                                    |             |

| <u>Code</u> |
|-------------|
| BLK         |
| BLU         |
| BRO         |
| GRY         |
| GRN         |
| HAZ         |
| MAR         |
| MUL         |
| PNK         |
| XXX         |
| <u>Code</u> |
| BLK         |
| GRY         |
| RED         |
|             |

| Blonde  | BLN |
|---------|-----|
| Bald    | BAL |
| Brown   | BRO |
| Sandy   | SDY |
| White   | WHI |
| Blue    | BLU |
| Green   | GRN |
| Orange  | ONG |
| Purple  | PLE |
| Pink    | PNK |
| Unknown | XXX |
|         |     |